# **Accessibility Reference Guide**

Our ongoing commitment for an accessible personalized experience for every use

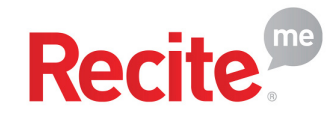

eVero believes in allowing everyone the opportunity to use the internet in the way that it is intended. We've enhanced our website with Recite Me assistive technology to ensure a more accessible and personalized experience for all users. This tool allows visitors to customize their interaction based on individual needs, supporting our ongoing commitment to improving communication and service quality. By investing in accessibility, we're reinforcing our belief—shared with Recite Me—that everyone deserves equal access to digital content.

#### How do I access the ReciteMe toolbar?

You can open the Recite Me language and accessibility toolbar by **clicking on the dark blue button at bottom left corner of any page**. This button will be available on every page of our website.

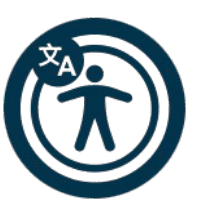

After you click on the button, the Recite

Me toolbar opens at the top of your current page and displays a range of different options for customizing the way the website looks and different ways you interact with the content.

### How does ReciteMe help me access this website?

Recite Me helps people access our website and customize the content in a way that works best for them. The Recite Me toolbar has a unique range of functions.

#### You can use it to:

- Read website text aloud (including PDFs)
- Download the text as an MP3 file to play it where and when it suits you
- Change font sizes and colors
- Customize background-color
- Translate text into more than 100 different languages
- Access a fully integrated dictionary and thesaurus

## **RECITE ME ACCESSIBILITY TOOLBAR FEATURES & DESCRIPTIONS**

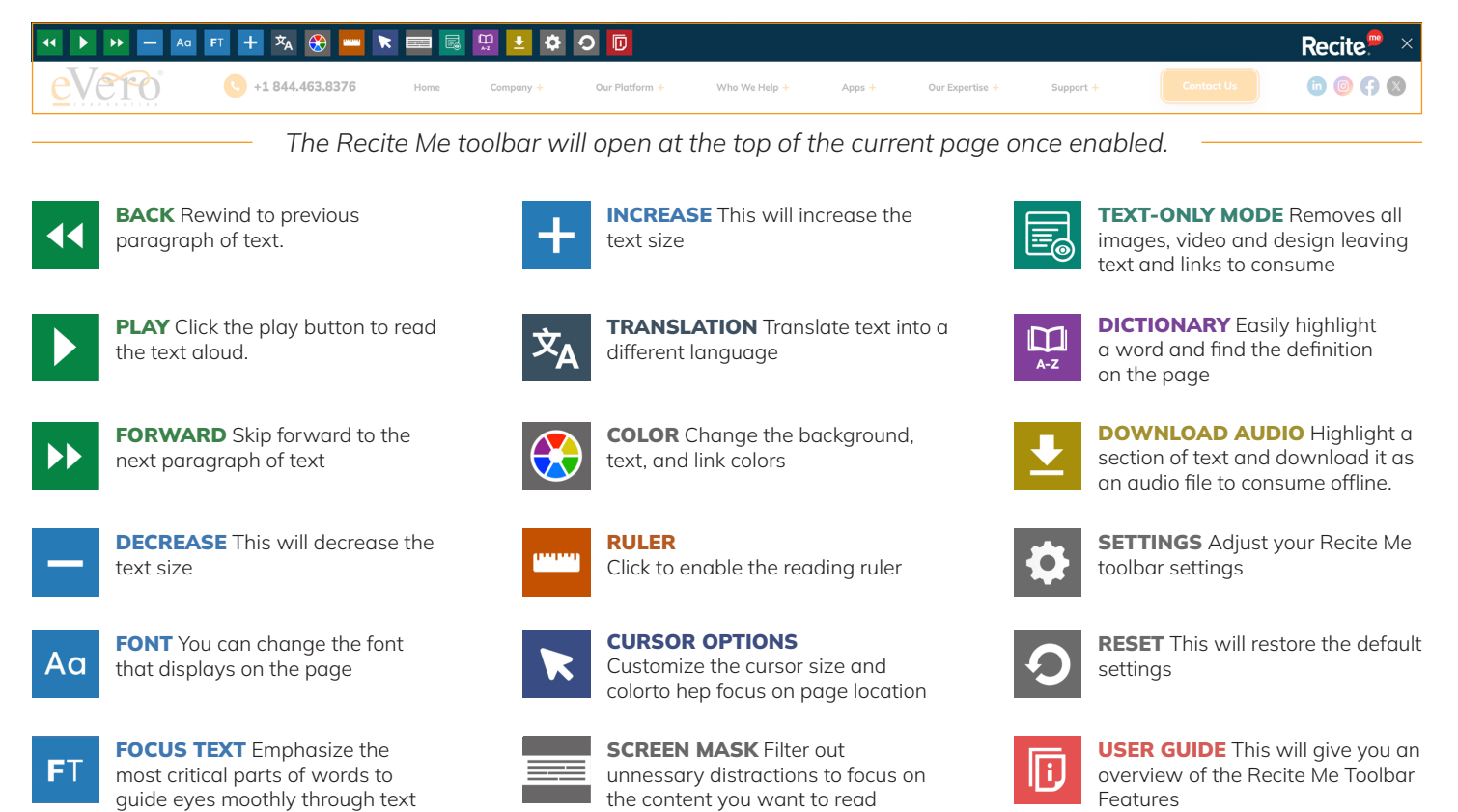